BARTIN ÜNIVERSITESI

# ÖĞRETİM ÜYESİ KADROLARINA ÇEVRİM İÇİ BAŞVURU KILAVUZU

0 378 223 50 17

0 378 223 50 33

personel.bartin.edu.tr

personel@bartin.edu.tr

Bartın Üniversitesi Personel Daire Başkanlığı Merkez/BARTIN

SCAN ME

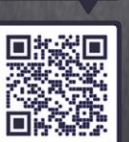

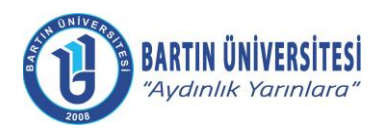

| Doküman No      | KLV-0029   |
|-----------------|------------|
| Yayın Tarihi    | 06.06.2022 |
| Revizyon Tarihi | -          |
| Revizyon No     | 0          |

## İÇİNDEKİLER

| A. ÖNSÖZ                                                                   | 3  |
|----------------------------------------------------------------------------|----|
| B. İLAN EDİLEN ÖĞRETİM ÜYESİ KADROLARINA DAİR ELEKTRONİK BAŞVURU İŞLEMLERİ | 4  |
| B.1 Profesör Kadrosuna Başvuru İşlemleri                                   | 4  |
| B.1.1. Sisteme Giriş                                                       | 4  |
| B.1.2. Başvurulacak Kadro Seçimi                                           | 5  |
| B.1.3. Kişi Bilgileri ve Yabancı Dil Sınavı Bilgilerinin Girişi            | 6  |
| B.1.4. Öğrenim Bilgilerinin Girişi                                         | 7  |
| B.1.5. Başvuru Dosyaları ile Kişisel Belgelerin Girişi                     | 8  |
| B.1.6. Başvurunun Tamamlanması                                             | 9  |
| B.2 Doçent Kadrosuna Başvuru İşlemleri                                     | 10 |
| B.2.1. Sisteme Giriş                                                       | 10 |
| B.2.2. Başvurulacak Kadro Seçimi                                           | 11 |
| B.2.3. Kişi Bilgileri ve Yabancı Dil Sınavı Bilgilerinin Girişi            | 12 |
| B.2.4. Öğrenim Bilgilerinin Girişi                                         | 13 |
| B.2.5. Başvuru Dosyaları ile Kişisel Belgelerin Girişi                     | 14 |
| B.2.6. Başvurunun Tamamlanması                                             | 15 |
| B.3 Doktor Öğretim Üyesi Kadrosuna Başvuru İşlemleri                       | 16 |
| B.3.1. Sisteme Giriş                                                       | 16 |
| B.3.2. Başvurulacak Kadro Seçimi                                           | 17 |
| B.3.3. Kişi Bilgileri ve Yabancı Dil Sınavı Bilgilerinin Girişi            | 18 |
| B.3.4. Öğrenim Bilgilerinin Girişi                                         | 19 |
| B.3.5. Başvuru Dosyaları ile Kişisel Belgelerin Girişi                     | 20 |
| B.3.6. Başvurunun Tamamlanması                                             | 21 |
| C. Faydalı Dokümanlar                                                      | 22 |
| Ç. REVİZYON BİLGİLERİ                                                      | 23 |

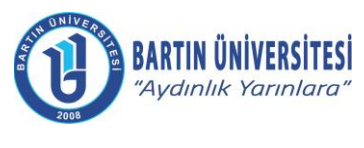

| KLV-0029   |
|------------|
| 06.06.2022 |
| -          |
| 0          |
|            |

### A. ÖNSÖZ

Üniversitemiz tarafından dijitalleşme çalışmaları kapsamında Üniversite Bilgi Yönetim Sisteminde (ÜBYS) *"Akademik Kadro Başvuru Modülü"* geliştirilerek öğretim üyesi kadrolarına başvurularda fiziki dosya hazırlanması süreci bütünüyle kaldırılmıştır.

Böylelikle, bir yandan kâğıt israfı ortadan kaldırılmış, bir yandan da başvuru ve jüri süreçlerinin bütünüyle elektronik ortama taşınması sağlanarak işlemlerin çok hızlı bir şekilde yürütülmesi amaçlanmıştır.

Bu çerçevede, hazırlanan kılavuz adayların "*Akademik Kadro Başvuru Modülü*" sistemine başvuru aşamasında rehberlik yapmak üzere Personel Daire Başkanlığımızca yapılmıştır.

Amacımız, öğretim üyesi adaylarının başvuru aşamalarını kolay, hızlı ve sorunsuz bir şekilde yapmalarını temin etmektir.

Kılavuzun geliştirilmesi aşamasındaki katkılarından dolayı başta Bilgisayar İşletmeni Faruk SARIKAYA olmak üzere tüm çalışanlarımıza teşekkürlerimi sunarım.

Turgay DELİALİOĞLU Bartın Üniversitesi Personel Daire Başkanı

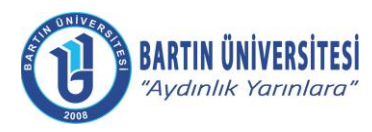

| Doküman No      | KLV-0029   |
|-----------------|------------|
| Yayın Tarihi    | 06.06.2022 |
| Revizyon Tarihi | -          |
| Revizyon No     | 0          |

### B. İLAN EDİLEN ÖĞRETİM ÜYESİ KADROLARINA DAİR ELEKTRONİK BAŞVURU İŞLEMLERİ

#### B.1 Profesör Kadrosuna Başvuru İşlemleri

#### **B.1.1. Sisteme Giriş**

http://ubys.bartin.edu.tr//HRM/AkademikBasvuru/PersonelBasvuru/Giris bağlantı adresi üzerinden kimlik bilgileri ile sisteme giriş yapılır. (Halen Üniversitemiz bünyesinde görev yapmakta olan personel ÜBYS'ye giriş yaptıktan sonra solda yer alan MENÜ bölümünden "Akademik Kadro İlan Başvuru" seçeneğini tıklayarak ilan edilen kadrolara doğrudan ulaşabilir.)

|        | AKADEMİK PERSOL                                                                                                    | NEL BAŞVURU Gİ                           | RİS                                  |     |  |
|--------|----------------------------------------------------------------------------------------------------|------------------------------------------|--------------------------------------|-----|--|
|        | NUNIVER                                                                                                    | Kimlik Tipi Seçimi                       | Yeni T.C. Kimlik Bilglieri İle Giriş | ×   |  |
|        |                                                                                                    | TC Kimlik No<br>Doğum Tarihi             |                                      | c 🛗 |  |
|        | 2008                                                                                                    | Yeni Seri No<br>Son Geçerlilik<br>Tarihi |                                      | ، ش |  |
| K      | imlik tipi seçimine göre ekranda istenilen bilgileri eksiksiz doldurarak <b>Giriş</b> 'e<br>klayınız. Sisteme giriş yaptıktan sonra, başvurabileceğiniz ilanların listesine | Cep Telefonu<br>Numarası                 | Sixxxxxxxx şeklinde giriniz          |     |  |
| u<br>E | laşabilirsiniz.<br>Ilgi için <b>ubs@bartin.edu.tr</b> ile iletişime geçiniz.                                                                                                | 16150                                    | Doğrulama kodunu giriniz.            |     |  |
|        |                                                                                                    | Yenile                                   | a, Girliş                            |     |  |

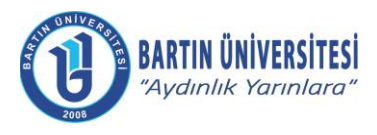

| Doküman No      | KLV-0029   |
|-----------------|------------|
| Yayın Tarihi    | 06.06.2022 |
| Revizyon Tarihi | -          |
| Revizyon No     | 0          |

#### B.1.2. Başvurulacak Kadro Seçimi

Başvurulmak istenilen kadro bilgileri üzerinde yer alan **"İlan Başvur"** seçeneği tıklanır.

#### YAYINDA BULUNAN İLAN LİSTESİ

| Son başvuru tarihi 09.06.2022 23:59 olan, Üniversitemiz birimlerine 2547 sayılı Yükseköğretim Kanunu, Öğretim Üyeliğine Yükseltilme ve Atanma Yönetmeliği ile "Bartın Üniversitesi Öğret<br>Atanma Ölçütleri Yönergesi" hükümlerine göre Öğretim Üyesi alınacaktır.                                                                                                    | im Üyeliğine Yükseltilme ve                         |
|----------------------------------------------------------------------------------------------------|-----------------------------------------------------|
| İlana Çıkılan Birim / Kadro : Orman Entomolojisi ve Koruma Anabilim Dalı / Doçent - 1.Derece                                                                                                    |                                                     |
| Orman Mühendisliği alanında doçent unvanı almış olmak. Av Yaban Hayatı konuları üzerine çalışmaları bulunmak. Son üç (3) takvim yılında Web of Science (SCI/SCI-Expanded, SSCI, AHCI)<br>kapsamındaki dergilerde yayımlanmış en az üç (3) makalesi bulunmak. Kurum dışı fonlarca desteklenen en az bir (1) ulusal ya da uluslararası projede görev almış/alıyor olmak.                                                                                                    | Ilan Detay                                          |
| İlana Çıkılan Birim / Kadro : Bilgi Yönetimi ve Teknolojisi Ana Bilim Dalı / Doçent - 1.Derece                                                                                                    |                                                     |
| Bilgi ve Belge Yönetimi alanında doçent unvanı almış olmak. Bilgi toplumu üzerine çalışmaları bulunmak. Son üç (3) takvim yılında Web of Science (SCI/SCI-Expanded, SSCI, AHCI, ESCI) kapsamındaki dergilerde yayımlanmış en az iki (2) makalesi bulunmak                                                                                                    | ❸ İlan Detay ♥ İlan Başvur                          |
| İlana Çıkılan Birim / Kadro : Mantık Ana Bilim Dalı / Doçent - 1.Derece                                                                                                    |                                                     |
| Felsefe alanında doçent unvanı almış olmak. Mantık üzerine çalışmaları bulunmak. Web of Science (SCI/SCI-Expanded, SSCI, AHCI, ESCI) kapsamındaki dergilerde yayımlanmış en az üç (3) makalesi bulunmak.                                                                                                    | <ul> <li>Ian Detay</li> <li>Ian Başvur</li> </ul>   |
| İlana Çıkılan Birim / Kadro : Arapça Mütercim Tercümanlık Anabilim Dalı / Doktor Öğretim Üyesi - 1.Derece                                                                                                    |                                                     |
| Arapça Mütercim Tercümanlık, Arap Dili ve Edebiyatı veya Arap Dili Eğitimi alanında doktora yapmış olmak. Konuşma ve dinleme üzerine çalışmaları bulunmak. Yükseköğretim Kurulu<br>tarafından geçerli kabul edilen Arapça dil sınavından en az 85 (seksenbeş) puana sahip olmak.                                                                                                    | <ul> <li>Ilan Detay</li> <li>Ilan Başvur</li> </ul> |
| İlana Çıkılan Birim / Kadro : Genel Sosyoloji ve Metodoloji Ana Bilim Dalı / Profesör - 1.Derece                                                                                                    |                                                     |
| Sosyoloji alanında doçent unvanı almış olmak. Son üç (3) takvim yılında Web of Science (SCI/SCI-Expanded, SSCI, AHCI, ESCI) kapsamındaki dergilerde yayımlanmış en az iki (2) makalesi bulunmak.                                                                                                    | <ul> <li>Ian Detay</li> <li>Ian Başvur</li> </ul>   |
| İlana Çıkılan Birim / Kadro : Eğitimde Ölçme ve Değerlendirme Anabilim Dalı / Doçent - 1.Derece                                                                                                    |                                                     |
| Eğîtimde Ölçme ve Değerlendirme bilim alanında doçent unvanı almış olmak. Bilgisayarda bireyselleştirilmiş testler üzerine çalışmaları bulunmak. Son üç (3) takvim yılında Web of Science<br>(SCI/SCI-Expanded, SSCI, AHCI) kapsamındaki dergilerde yayımlanmış en az iki (2) makalesi bulunmak. Kurum dışı fonlarca desteklenen en az bir (1) ulusal ya da uluslararası projede<br>yürütücü olarak görev yapmış olmak. Yükseköğretim Kurulu tarafından geçerli kabul edilen İngilizce dil sınavından en az 85 (seksenbeş) puana sahip olmak. | ● İlan Detay                                        |

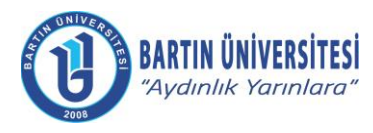

| KLV-0029   |
|------------|
| 06.06.2022 |
| -          |
| 0          |
|            |

#### B.1.3. Kişi Bilgileri ve Yabancı Dil Sınavı Bilgilerinin Girişi

Kişi/Sınav Bilgileri menüsünde iletişim bilgileri girildikten sonra fotoğraf eklenir. Daha sonra yabancı dil sınavı bilgileri girildikten sonra geçerli yabancı dil belgesi eklenir.

| KIŞI / SINAV BILGILERI                                                                                                    | ÖĞRENİM BİLGİLERİ                                                                                                    | BAŞVURU DOSYALARI                                                                                                    |
|----------------------------------------------------------------------------------------------------|----------------------------------------------------------------------------------------------------|----------------------------------------------------------------------------------------------------|
|                                                                                                    | 🚯 Bilgilerinizi girdikten sonra EKLE butonuna basarak bilgile                                                                                                    | erinizi kaydediniz.                                                                                                    |
|                                                                                                    | Fotoğraf yüklemek için sol taraftaki resim üzerine tıklayınız. Fot                                                                                                    | toğraf yüklemek zorunludur                                                                                                    |
| HUNIVERS                                                                                                    | TC Kimlik No                                                                                                    |                                                                                                    |
| 11                                                                                                    |                                                                                                    |                                                                                                    |
| 6                                                                                                    | Adı Soyadı                                                                                                    |                                                                                                    |
| 2008                                                                                                    |                                                                                                    |                                                                                                    |
| Telefonu                                                                                                    | x (2004) XXXX (2004) X                                                                                                    |                                                                                                    |
| elefonu                                                                                                    | X (000) X006-3000                                                                                                    |                                                                                                    |
| osta                                                                                                    | A                                                                                                    |                                                                                                    |
| es Biloisi                                                                                                    | •                                                                                                    | 0                                                                                                    |
|                                                                                                    |                                                                                                    | v                                                                                                    |
| SANCI DIL SINAV BILGILER                                                                                                    |                                                                                                    |                                                                                                    |
| bancı Dil Sınav Puanı                                                                                                    | 0,00                                                                                                    |                                                                                                    |
| bancı Dil Sınav Türü                                                                                                    | Seciniz                                                                                                    |                                                                                                    |
| * Desus File                                                                                                    |                                                                                                    |                                                                                                    |
| Programın öğretim müfredatinir<br>MADDE 8<br>(7) Yükseköğretim kurumlarındı<br>programlarda ancak aşağıdaki<br>a) Türkçe dışındaki öğretim dilir<br>b) Öğretim elemanının lisans ve<br>programda tamamlamış olması<br>c) Öğretimin verileceği dilin resi<br>veren yükseköğretim kurumları<br>yükseköğretim kurumundan res<br>olması. | Itamamının yabancı dilde verildiği birimlerde:<br>i yabancı dille verilen derslerin bu dile hâkim olan öğretim elemi<br>şartlardan birini taşıyan öğretim elemanları yabancı dilde ders vi<br>in, öğretim elemanının anadili olması.<br>iya doktora öğreniminin tamamını öğretimin verileceği dilin anad<br>nî dil olarak kabul edildiği bir ülkedeki, Yükseköğretim Kurulu ta<br>nın birinde toplamda en az bir yıl(iki yarıyıl) öğretim elemanı olar<br>mî olarak belgelendirmiş olması ve ilgili yükseköğretim kurumur<br>dan kabul edilen merkezî yabancı dil sınavları ile eşdeğerliği ka<br>sen puanla başarılı olması. (Çalışılan yükseköğretim kurumunda<br>etim kurumuna öğretim elemanı olarak geçişinde de söz konusu | anları tarafından ve bu dille verilmesi sağlanır.Bu<br>erebilirler:<br>dil olarak konuşulduğu ülkede bu dille verildiği bir<br>rafından tanınan ve ülkenin resmî dilinde eğitim<br>rak çalışmış ve ders vermiş olması, bu durumu ilgili<br>ndan ayrılmasının üzerinden en fazla iki yıl geçmiş<br>ibul edilen uluslararası yabancı dil sınavlarından yüz<br>an ayrılan ve iki yıldan fazla öğretim elemanlığına ara<br>merkezi yabancı dil sınav puanlarına ilişkin belgeleri |
| çı Yunseküğrenin Kurulu taranı<br>tam puan üzerinden asgarî sek<br>verenlerin başka bir yükseköğre<br>ilgili merkezi sınavın geçerlilik s                                                                                                    | uresine gore yeniden ibraz ermelen gerekir.                                                                                                    |                                                                                                    |

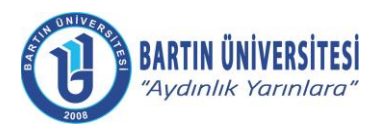

| Doküman No      | KLV-0029   |
|-----------------|------------|
| Yayın Tarihi    | 06.06.2022 |
| Revizyon Tarihi | -          |
| Revizyon No     | 0          |

#### B.1.4. Öğrenim Bilgilerinin Girişi

Öğrenim bilgileri menüsüne gelindiğinde, mezun olunan öğrenim bilgileri (lisans, yüksek lisans, doktora ve doçentlik) girilerek mezun belgeleri/diplomalar eklenir. "Ekle" seçeneği tıklanarak sıra ile yüklenen öğrenim bilgileri kontrol edilir.

| Kişi/Sınav Bilgileri, Öğrenim Bilgileri ve E<br>gerçekleştirebilirsiniz. Doldurulması zoru                                                                                      | 3aşvuru Dosyaları kısıml<br>nlu alanlar 🚯 ikonuyla b | arındaki bilgileri eksiksiz dol<br>elirtilmiştir. | durarak <b>Başvur</b> butonu yard | ımıyla başvurunuzu |
|----------------------------------------------------------------------------------------------------|------------------------------------------------------|---------------------------------------------------|-----------------------------------|--------------------|
| KİŞİ / SINAV BİLGİLERİ                                                                                                    |                                                      | ÖĞRENİM BİLGİLERİ                                 |                                   | BAŞVURU DOSYALARI  |
| <ul> <li>En az bir öğrenim bilgisi kaydı girilmesi zorunludur.</li> <li>Öğrenim bilgilerinizi girdikten sonra EKLE butonuna basarak bilgilerinizi tabloya ekleyiniz.</li> </ul> |                                                      |                                                   |                                   |                    |
| Öğrenim Tipi<br>Üniversite                                                                                                    | Seçiniz 🗸                                            | Öğrenim Du                                        | rumu                              | Seçiniz 🗸          |
| Bölüm<br>Program                                                                                                    |                                                      |                                                   |                                   |                    |
| Mezuniyet Tar.                                                                                                    | XXXXXXXXXX                                           | × 🗰                                               |                                   |                    |
| Diploma Dosyası <mark>(Mezun durum için zorun</mark>                                                                                                    | lu) 🖿 🗈                                              | losya Ekle                                        |                                   | YENI CEKLE         |
| Öğrenim Tipi                                                                                                    | Üniversite                                           |                                                   | Öğr. Durumu                       | İşlemler           |

🕞 KAPAT 🛛 🖺 BAŞVUR

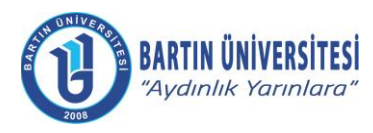

| Doküman No      | KLV-0029   |
|-----------------|------------|
| Yayın Tarihi    | 06.06.2022 |
| Revizyon Tarihi | -          |
| Revizyon No     | 0          |

#### B.1.5. Başvuru Dosyaları ile Kişisel Belgelerin Girişi

Başvuru Dosyaları menüsü tıklanarak önceden doldurularak imzalanan ve PDF olarak taranan <u>FRM-</u> <u>0958 Profesör Kadrosuna Başvuran Adaylardan Alınacak Beyanname</u> **"İlanda ve Yönergede Aranan Şartları Taşıdığına Dair Beyanname"** seçeneği tıklanarak bu alana yükleme yapılır.

Doldurulan <u>FRM-0166 Özgeçmiş ve Eserler Listesi</u> **"Özgeçmiş ve Eserler Listesi"** seçeneği tıklanarak yüklenir.

Kurum dışı personel için askerlik durum belgesi (Askerlik hizmetini yerine getirenlerin terhis belgesini eklemesi gerekmektedir.) **"Askerlik Durum Belgesi"** seçeneğine tıklanarak yükleme yapılır. E-devlet üzerinden alınan Hitap Hizmet Dökümü **"Kurum Dışı Personel için Hizmet Belgesi"** seçeneğine tıklanarak yükleme yapılır. Ayrıca, yine kurum dışı personel için **"Adli Sicil Kaydı**" E-devlet üzerinden temin edilerek ilgili alana yüklenir.

Kimlik fotokopisi, **"Nüfus Cüzdanı Fotokopisi"** seçeneği tıklanarak yükleme yapılır.

Önceden hazırlanan yayın dosyaları (Makaleler, Projeler, Kitaplar, Ansiklopedi Madde Yazarlıkları, Eleştiri, Katalog Yazısı, Biyografiler, KÜSİ Faaliyetleri, Patentler, Faydalı Model ve Endüstriyel Tasarımlar, Atıflar, H İndeksi, Bilimsel Etkinlik Çalışmaları, Lisansüstü Eğitim Faaliyetleri, Editörlük ve Hakemlik, Ödüller, İdari Görevler, Eğitim-Öğretim Faaliyetleri, Sportif Faaliyetler, Güzel Sanatlar Faaliyetleri, Arkeolojik Kazı ve Yüzey Araştırması Çalışmaları, Planlama, Mimarlık, Kentsel ve Peyzaj Tasarım Faaliyetleri, Yurt Dışı Deneyimlere Dair Kanıt Belgeler), **"Yayın Bilgileri ve Diğer Faaliyetlere Dair Kanıt Tüm Belgeler"** seçeneği tıklanarak her bir çalışma ayrı ayrı PDF formatında yüklenir.

Önceden doldurularak imzalanan ve PDF olarak taranan <u>FRM-0161 Öğretim Üyeliğine İlk Defa veya</u> <u>Yeniden Başvuracak Adayların Yayın ve Faaliyetlerini Değerlendirme Formu-Beyanname</u> **"Öğretim Üyesi Kadrolarına Başvuran Adaylar için Yayın ve Faaliyetlerini Değerlendirme Formu-Beyanname**" seçeneği tıklanarak yükleme yapılır.

Başvuran adayların, makalelerinin yayımlandığı dergilerin gerekli indeks koşullarını sağladığını çevrim içi başvuruda belgelendirmesi gerekir.

Doçentlik unvanı aldıktan sonra hazırlanan eserlerden ve ilgili Yönergede aranan şartları taşıyan eserlerden biri **BAŞLICA ARAŞTIRMA ESERİ** olarak belirlenerek, **"Başlıca Araştırma Eseri"** seçeneğine yüklenir.

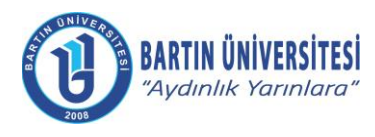

| Doküman No      | KLV-0029   |
|-----------------|------------|
| Yayın Tarihi    | 06.06.2022 |
| Revizyon Tarihi | -          |
| Revizyon No     | 0          |

| Kişi/Sınav Bilgileri, Öğrenim Bilgileri ve Başvuru Dosy<br>gerçekleştirebilirsiniz. Doldurulması zorunlu alanlar <b>(</b> | yaları kısımlarındaki bilgileri eksiksiz doldurarak <b>Başvur</b> butonu yardımıyl<br>∮ikonuyla belirtilmiştir. | la başvurunuzu   |
|----------------------------------------------------------------------------------------------------|----------------------------------------------------------------------------------------------------|------------------|
| KİŞİ / SINAV BİLGİLERİ                                                                                                    | ÖĞRENİM BİLGİLERİ BAŞ                                                                                           | SVURU DOSYALARI  |
| İlanda ve Yönergede Aranan Şartları Taşıdığına Dair Bey                                                                   | ranname 🛈 (Tek dosya eklenebilir!)                                                                              | Dosya Ekle       |
| Özgeçmiş ve Eserler Listesi 🕄 (Tek dosya eklenebilir!)                                                                    |                                                                                                    | Dosya Ekle       |
| Askerlik Durum Belgesi 🕄 (Tek dosya eklenebilir!)                                                                         |                                                                                                    | Dosya Ekle       |
| Açıklama: Kunum Dışı Parsonel İçin                                                                                        |                                                                                                    |                  |
| Adli Sicil Kaydı 🕄 (Tek dosya eklenebilir!)                                                                               |                                                                                                    | Dosya Ekle       |
| Açıklama: Kunum Dışı Personel İçin                                                                                        |                                                                                                    |                  |
| Kurum Dışı Personel için Hizmet Belgesi (Tek dosya ekle                                                                   | enebilir!)                                                                                                    | Dosya Ekle       |
|                                                                                                    |                                                                                                    |                  |
| Nüfus Cüzdanı Fotokopisi 🕄 (Tek dosya eklenebilir!)                                                                       |                                                                                                    | Dosya Ekle       |
| Yayın Bilgileri ve Diğer Faaliyetlere Dair Kanıt Tüm Belgı                                                                | eler 🕄 (Birden fazla dosya eklenebilir!)                                                                        | Dosya Ekle       |
| Açıklama: Her pdf dosyasının boyulu 18 MB'ı geçmemelidir.                                                                 |                                                                                                    |                  |
| Öğretim Üyesi Kadrolarına Başvuran Adaylar için Yayın                                                                     | ve Faaliyetlerini Değerlendirme Formu-Beyanname 🕄 (Tek dosya eklenebilir!)                                      | Dosya Ekle       |
| Başlıca Araştırma Eseri 🕄 (Tek dosya eklenebilir!)                                                                        |                                                                                                    | Dosya Ekle       |
|                                                                                                    |                                                                                                    | 🕞 KAPAT 🖺 BAŞVUR |

#### B.1.6. Başvurunun Tamamlanması

İlgili bilgi ve belge girişi tamamlandıktan sonra "BAŞVUR" seçeneği tıklanarak başvuru tamamlanır.

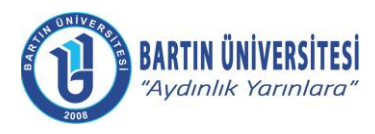

| Doküman No      | KLV-0029   |
|-----------------|------------|
| Yayın Tarihi    | 06.06.2022 |
| Revizyon Tarihi | -          |
| Revizyon No     | 0          |

#### B.2 Doçent Kadrosuna Başvuru İşlemleri

#### **B.2.1. Sisteme Giriş**

http://ubys.bartin.edu.tr//HRM/AkademikBasvuru/PersonelBasvuru/Giris bağlantı adresi üzerinden kimlik bilgileri ile sisteme giriş yapılır. (Halen Üniversitemiz bünyesinde görev yapmakta olan personel ÜBYS'ye giriş yaptıktan sonra solda yer alan MENÜ bölümünden "Akademik Kadro İlan Başvuru" seçeneğini tıklayarak ilan edilen kadrolara doğrudan ulaşabilir.)

|   | AKADEMİK PERSONE                                                                                      | L BAŞVURU Gİ                            | RİŞ                                  |   |  |
|---|----------------------------------------------------------------------------------------------------|-----------------------------------------|--------------------------------------|---|--|
|   | BNIVE                                                                                                 | Kimlik Tipi Seçimi                      | Yeni T.C. Kimlik Bilgileri İle Giriş | × |  |
|   | ALL STOR                                                                                              | TC Kimlik No                            |                                      |   |  |
|   |                                                                                                    | Doğum Tarihi                            | ×                                    |   |  |
|   |                                                                                                    | Yeni Seri No                            |                                      |   |  |
|   | 2008                                                                                                  | Son Geç <mark>e</mark> rlilik<br>Tarihi | ×                                    |   |  |
| 1 | Kimlik tipi secimine pore ekranda istenilen bilgileri eksiksiz doldurarak <b>Giris</b> 'e             | Cep Telefonu                            |                                      |   |  |
|   | tiklayınız. Sisteme giriş yaptıktan sonra, başvurabileceğiniz ilanların listesine<br>ulasabilirisiniz | Numarasi                                | διακασασαν şeklinde giriniz          |   |  |
|   | Bilgi için ubs@bartin.edu.tr ile iletişime geçiniz.                                                   | 16150                                   | Doğrulama kodunu giriniz.            |   |  |
|   |                                                                                                    | Yenile                                  |                                      |   |  |
|   |                                                                                                    |                                         | a, giriş                             |   |  |
|   |                                                                                                    |                                         |                                      |   |  |
|   |                                                                                                    |                                         |                                      |   |  |

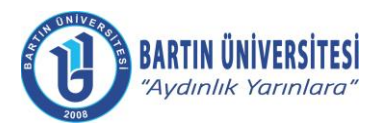

| Doküman No      | KLV-0029   |
|-----------------|------------|
| Yayın Tarihi    | 06.06.2022 |
| Revizyon Tarihi | -          |
| Revizyon No     | 0          |

#### B.2.2. Başvurulacak Kadro Seçimi

Başvurulmak istenilen kadro bilgileri üzerinde yer alan **"İlan Başvur"** seçeneği tıklanır.

#### YAYINDA BULUNAN İLAN LİSTESİ

| Son başvuru tarihi 09.06.2022 23:59 olan, Üniversitemiz birimlerine 2547 sayılı Yükseköğretim Kanunu, Öğretim Üyeliğine Yükseltilme ve Atanma Yönetmeliği ile "Bartın Üniversitesi Öğre<br>Atanma Ölçütleri Yönergesi" hükümlerine göre Öğretim Üyesi alınacaktır.                                                                                                    | im Üyeliğine Yükseltilme ve       |
|----------------------------------------------------------------------------------------------------|-----------------------------------|
| İlana Çıkılan Birim / Kadro : Orman Entomolojisi ve Koruma Anabilim Dalı / Doçent - 1.Derece                                                                                                    |                                   |
| Orman Mühendisliği alanında doçent unvanı almış olmak. Av Yaban Hayatı konuları üzerine çalışmaları bulunmak. Son üç (3) takvim yılında Web of Science (SCI/SCI-Expanded, SSCI, AHCI)<br>kapsamındaki dergilerde yayımlanmış en az üç (3) makalesi bulunmak. Kurum dışı fonlarca desteklenen en az bir (1) ulusal ya da uluslararası projede görev almış/alıyor olmak.                                                                                                    | € İlan Detay 🥥 İlan Başvur        |
| İlana Çıkılan Birim / Kadro : Bilgi Yönetimi ve Teknolojisi Ana Bilim Dalı / Doçent - 1.Derece                                                                                                    |                                   |
| Bilgi ve Belge Yönetimi alanında doçent unvanı almış olmak. Bilgi toplumu üzerine çalışmaları bulunmak. Son üç (3) takvim yılında Web of Science (SCI/SCI-Expanded, SSCI, AHCI, ESCI) kapsamındaki dergilerde yayımlanmış en az iki (2) makalesi bulunmak                                                                                                    | Ilan Detay                        |
| İlana Çıkılan Birim / Kadro : Mantık Ana Bilim Dalı / Doçent - 1.Derece                                                                                                    |                                   |
| Felsefe alanında doçent unvanı almış olmak. Mantık üzerine çalışmaları bulunmak. Web of Science (SCI/SCI-Expanded, SSCI, AHCI, ESCI) kapsamındaki dergilerde yayımlanmış en az üç (3) makalesi bulunmak.                                                                                                    | Ilan Detay ⊘İlan Başvur           |
| İlana Çıkılan Birim / Kadro : Arapça Mütercim Tercümanlık Anabilim Dalı / Doktor Öğretim Üyesi - 1.Derece                                                                                                    |                                   |
| Arapça Mütercim Tercümanlık, Arap Dili ve Edebiyatı veya Arap Dili Eğitimi alanında doktora yapmış olmak. Konuşma ve dinleme üzerine çalışmaları bulunmak. Yükseköğretim Kurulu<br>tarafından geçerli kabul edilen Arapça dil sınavından en az 85 (seksenbeş) puana sahip olmak.                                                                                                    | 🚯 İlan Detay 🥥 İlan Başvur        |
| İlana Çıkılan Birim / Kadro : Genel Sosyoloji ve Metodoloji Ana Bilim Dalı / Profesör - 1.Derece                                                                                                    |                                   |
| Sosyoloji alanında doçent unvanı almış olmak. Son üç (3) takvim yılında Web of Science (SCI/SCI-Expanded, SSCI, AHCI, ESCI) kapsamındaki dergilerde yayımlanmış en az iki (2) makalesi bulunmak.                                                                                                    | Ilan Detay ⊘ İlan Başvur          |
| İlana Çıkılan Birim / Kadro : Eğitimde Ölçme ve Değerlendirme Anabilim Dalı / Doçent - 1.Derece                                                                                                    |                                   |
| Eğitimde Ölçme ve Değerlendirme bilim alanında doçent unvanı almış olmak. Bilgisayarda bireyselleştirilmiş testler üzerine çalışmaları bulunmak. Son üç (3) takvim yılında Web of Science<br>(SCI/SCI-Expanded, SSCI, AHCI) kapsamındaki dergilerde yayımlanmış en az iki (2) makalesi bulunmak. Kurum dışı fonlarca desteklenen en az bir (1) ulusal ya da uluslararası projede<br>yürütücü olarak görev yapmış olmak. Yükseköğretim Kurulu tarafından geçerli kabul edilen İngilizce dil sınavından en az 85 (seksenbeş) puana sahip olmak. | ● İlan Detay <a>O İlan Başvur</a> |

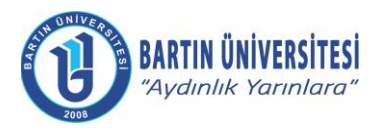

| KLV-0029   |
|------------|
| 06.06.2022 |
| -          |
| 0          |
|            |

#### B.2.3. Kişi Bilgileri ve Yabancı Dil Sınavı Bilgilerinin Girişi

Kişi/Sınav Bilgileri menüsünde iletişim bilgileri girildikten sonra fotoğraf eklenir. Daha sonra yabancı dil sınavı bilgileri girildikten sonra geçerli yabancı dil belgesi eklenir.

| KİŞİ / SINAV BİLGİLE                                                                                                    | Rİ                                                                 | ÖĞRENİM B                                 | ILGILERI                                      | BAŞVURU DOSYALARI                                                                                          |
|----------------------------------------------------------------------------------------------------|--------------------------------------------------------------------|-------------------------------------------|-----------------------------------------------|----------------------------------------------------------------------------------------------------|
|                                                                                                    | 😗 Bilgilerinizi girdik                                             | ten sonra EKLE bul                        | tonuna basarak bilgilerin                     | nizi kaydediniz.                                                                                           |
|                                                                                                    | Fotoğraf yüklemek içir                                             | n sol taraftaki resim                     | üzerine tıklayınız. Fotoğ                     | jraf yüklemek zorunludur                                                                                   |
| NUNIVER                                                                                                    | TC Kimlik No                                                       |                                           |                                               |                                                                                                    |
|                                                                                                    |                                                                    |                                           |                                               |                                                                                                    |
| 6                                                                                                    | Adı Soyadı                                                         |                                           |                                               |                                                                                                    |
| 2008                                                                                                    |                                                                    |                                           |                                               |                                                                                                    |
| Telefonu                                                                                                    | X (XXXX-XXXX (XXXX) XX                                             |                                           | 0                                             |                                                                                                    |
| elefonu                                                                                                    | X (2000) XXX6-XXXX                                                 |                                           |                                               |                                                                                                    |
| əsta                                                                                                    |                                                                    |                                           | 0                                             |                                                                                                    |
| es Bilgisi                                                                                                    |                                                                    |                                           |                                               | 0                                                                                                    |
|                                                                                                    |                                                                    |                                           |                                               | 1                                                                                                    |
| BANCI DIL SINAV BILGILERI                                                                                                    |                                                                    |                                           |                                               |                                                                                                    |
| bancı Dil Sınav Puanı                                                                                                    | 1                                                                  | 0,00                                      |                                               |                                                                                                    |
| ibancı Dil Sınav Türü                                                                                                    | Seçiniz                                                            | ~                                         |                                               |                                                                                                    |
| 🎝 Dosya Ekle                                                                                                    |                                                                    |                                           |                                               |                                                                                                    |
|                                                                                                    |                                                                    | و المراجعة و معمو وما ال                  |                                               |                                                                                                    |
| Programin ogretim mutredat<br>MADDE 8                                                                                                    | inin tamaminin yabanci dilde                                       | veniaigi binmiera                         | le:                                           |                                                                                                    |
| (7) Yükseköğretim kurumları                                                                                                    | nda yabancı dille verilen der                                      | slerin bu dile hâkir                      | n olan öğretim elemani                        | ıları tarafından ve bu dille verilmesi sağlanır.Bu                                                         |
| programlarda ancak aşağıda<br>a) Türkce dısındaki ööretim i                                                                                                    | ıkı şartlardan birini taşıyan öğ<br>dilinin, öğretim elemanının ar | gretim elemanlari y<br>nadili olmasi.     | yabancı dilde ders vere                       | ebilirler:                                                                                                 |
| b) Öğretim elemanının lisanı                                                                                                    | veya doktora öğreniminin ta                                        | ımamını öğretimin                         | verileceği dilin anadil                       | olarak konuşulduğu ülkede bu dille verildiği bir                                                           |
| programda tamamlamış olm                                                                                                    | ası.<br>nomî dil olarak kabul odildiği                             | bir ülkodoki Vükr                         | akāšratim Kurulu tarai                        | fedar fasinan un últonin rosmî dilinda oğitim                                                              |
| veren yükseköğretim kuruml                                                                                                    | arinin birinde toplamda en a:                                      | z bir yıl(iki yarıyıl)                    | öğretim elemanı olarak                        | k calismis ve ders vermis olmasi, bu durumu ilgili                                                         |
| yükseköğretim kurumundan                                                                                                    | resmî olarak belgelendirmiş                                        | olması ve ilgili yük                      | seköğretim kurumunda                          | an ayrılmasının üzerinden en fazla iki yıl geçmiş                                                          |
| olması.                                                                                                    | afindan kabul adilan markazi                                       | wahanai dil avaard                        | lan ilo osdažodiži kabu                       | viu echarchiceus lib seedeu serectaulu ediba li                                                            |
| Provide and the second second s | eksen puanla basarili olmas                                        | yabanci dii sinavi<br>a. (Calisilan vükse | an ile eşdegeniği kabu<br>köğretim kurumundan | arednen uluslararasi yabanci dii sinavlarindan yuz<br>avrilan ve iki vildan fazla ööretim elemanlığına ara |
| ç) ruksekögreinn Kurulu tan<br>tam puan üzerinden asgari s                                                                                                    | ğretim kurumuna öğretim ele                                        | emanı olarak geçiş                        | șinde de söz konusu m                         | nerkezi yabancı dil sınav puanlarına ilişkin belgeleri                                                     |
| tam puan üzerinden asgarî s<br>verenlerin başka bir yüksekö                                                                                                    | k süresine göre yeniden ibra                                       | z etmeleri gerekir.                       |                                               |                                                                                                    |
| ç) rühseköğlenin kurulu tan<br>tam puan üzerinden asgarî s<br>verenlerin başka bir yüksekö<br>ilgili merkezi sınavın geçerlil                                                                                                    |                                                                    |                                           |                                               |                                                                                                    |
| çi i dissekoğletinin kurdulu tari<br>tam puan üzerinden asgarî s<br>verenlerin başka bir yüksekö<br>ilgili merkezi sınavın geçerlil                                                                                                    |                                                                    |                                           |                                               |                                                                                                    |
| çi y dusekoğrenin Kurdul tar<br>tam puan üzerinden asgarî s<br>verenlerin başka bir yüksekö<br>ilgili merkezi sınavın geçerlil                                                                                                    |                                                                    |                                           |                                               |                                                                                                    |
| çî î dissekoğletin kurdu dar<br>tam puan üzerinden asgarî s<br>verenlerin başka bir yüksekö<br>ilgili merkezî sınavın geçerlil                                                                                                    |                                                                    |                                           |                                               |                                                                                                    |

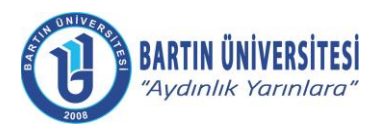

| Doküman No      | KLV-0029   |
|-----------------|------------|
| Yayın Tarihi    | 06.06.2022 |
| Revizyon Tarihi | -          |
| Revizyon No     | 0          |

#### B.2.4. Öğrenim Bilgilerinin Girişi

Öğrenim Bilgileri menüsü tıklanarak mezun olunan öğrenim bilgileri (lisans, yüksek lisans, doktora ve doçentlik) girilerek mezun belgeleri/diplomalar eklenir ve "Ekle" seçeneği tıklanarak sıra ile yüklenen öğrenim bilgileri kontrol edilir.

| Kişi/Sınav Bilgileri, Öğrenim Bilgileri ve E<br>gerçekleştirebilirsiniz. Doldurulması zoru                                                                                        | 3aşvuru Dosyaları kısımlarındaki b<br>nlu alanlar 🕄 ikonuyla belirtilmiştir | ilgileri eksiksiz doldurarak <b>Başvur</b> | butonu yardımıyla başvurunuzu |        |
|----------------------------------------------------------------------------------------------------|-----------------------------------------------------------------------------|--------------------------------------------|-------------------------------|--------|
| KİŞİ / SINAV BİLGİLERİ                                                                                                    | ÖĞREN                                                                       | İM BİLGİLERİ                               | BAŞVURU DOSYALAR              | 9      |
| <ul> <li>D En az bir öğrenim bilgisi kaydı girilmesi zorunludur.</li> <li>Öğrenim bilgilerinizi girdikten sonra EKLE butonuna basarak bilgilerinizi tabloya ekleyiniz.</li> </ul> |                                                                             |                                            |                               |        |
| Öğrenim Tipi<br>Üniversite                                                                                                    | Seçiniz 🗸                                                                   | Öğrenim Durumu                             | Seçiniz                       | ~      |
| Bölüm<br>Program                                                                                                    |                                                                             |                                            |                               |        |
| Mezuniyet Tar.                                                                                                    | XX.XX.XXXX × 🛱                                                              |                                            |                               |        |
| Diploma Dosyası (Mezun durum için zorun                                                                                                    | lu) 📄 Dosya Ekle                                                            |                                            |                               |        |
|                                                                                                    |                                                                             |                                            | YENİ                          | ☑ EKLE |
| Öğrenim Tipi                                                                                                    | Üniversite                                                                  | Öğr. Durumu                                | İşlemler                      |        |

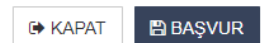

Adres : Bartın Üniversitesi Rektörlüğü 74100 Merkez / BARTIN

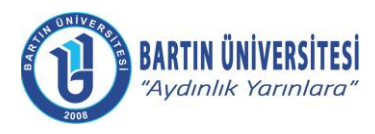

| Doküman No      | KLV-0029   |
|-----------------|------------|
| Yayın Tarihi    | 06.06.2022 |
| Revizyon Tarihi | -          |
| Revizyon No     | 0          |

#### B.2.5. Başvuru Dosyaları ile Kişisel Belgelerin Girişi

Başvuru Dosyaları menüsü tıklanarak önceden doldurularak imzalanan ve taranan <u>FRM-0960 Doçent</u> <u>Kadrosuna Başvuran Adaylardan Alınacak Beyanname</u> **"İlanda ve Yönergede Aranan Şartları Taşıdığına Dair Beyanname"** seçeneği tıklanarak yükleme yapılır.

Doldurulan <u>FRM-0166 Özgeçmiş ve Eserler Listesi</u> "**Özgeçmiş ve Eserler Listesi**" seçeneği tıklanarak yükleme yapılır.

Kurum dışı personel için Askerlik durum belgesi (askerlik hizmetini yerine getirenlerin terhis belgesini eklemesi gerekmektedir.) **"Askerlik Durum Belgesi"** seçeneğine tıklanarak yükleme yapılır. E-devlet üzerinden alınan Hitap Hizmet Dökümü **"Kurum Dışı Personel için Hizmet Belgesi"** seçeneğine tıklanarak yükleme yapılır. Ayrıca, yine kurum dışı personel için **"Adli Sicil Kaydı**" E-devlet üzerinden temin edilerek ilgili alana yüklenir.

Kimlik fotokopisi, **"Nüfus Cüzdanı Fotokopisi"** seçeneği tıklanarak yükleme yapılır.

Önceden hazırlanan yayın dosyaları (Makaleler, Projeler, Kitaplar, Ansiklopedi Madde Yazarlıkları, Eleştiri, Katalog Yazısı, Biyografiler, KÜSİ Faaliyetleri, Patentler, Faydalı Model ve Endüstriyel Tasarımlar, Atıflar, H İndeksi, Bilimsel Etkinlik Çalışmaları, Lisansüstü Eğitim Faaliyetleri, Editörlük ve Hakemlik, Ödüller, İdari Görevler, Eğitim-Öğretim Faaliyetleri, Sportif Faaliyetler, Güzel Sanatlar Faaliyetleri, Arkeolojik Kazı ve Yüzey Araştırması Çalışmaları, Planlama, Mimarlık, Kentsel ve Peyzaj Tasarım Faaliyetleri, Yurt Dışı Deneyimlere Dair Kanıt Belgeler), **"Yayın Bilgileri ve Diğer Faaliyetlere Dair Kanıt Tüm Belgeler"** seçeneği tıklanarak her bir çalışma ayrı ayrı PDF formatında yüklenir. Başvuran adayların, makalelerinin yayımlandığı dergilerin gerekli indeks koşullarını sağladığını çevrim içi başvuruda belgelendirmesi gerekir.

Önceden doldurularak imzalanan ve taranan <u>FRM-0161 Öğretim Üyeliğine İlk Defa veya Yeniden</u> <u>Başvuracak Adayların Yayın ve Faaliyetlerini Değerlendirme Formu-Beyanname</u> **"Öğretim Üyesi Kadrolarına Başvuran Adaylar için Yayın ve Faaliyetlerini Değerlendirme Formu-Beyanname"** seçeneği tıklanarak yükleme yapılır.

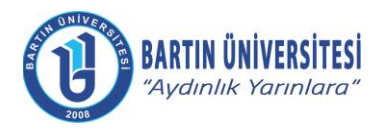

| Doküman No      | KLV-0029   |
|-----------------|------------|
| Yayın Tarihi    | 06.06.2022 |
| Revizyon Tarihi | -          |
| Revizyon No     | 0          |

| Kişi/Sınav Bilgileri, Öğrenim Bilgileri ve Başvuru Dosya<br>gerçekleştirebilirsiniz. Doldurulması zorunlu alanlar 🚯 i | ıları kısımlarındaki bilgileri eksiksiz doldurarak l<br>konuyla belirtilmiştir. | B <mark>aşvur</mark> butonu yardımıyla | başvurunuzu   |              |
|----------------------------------------------------------------------------------------------------|---------------------------------------------------------------------------------|----------------------------------------|---------------|--------------|
| KİŞİ / SINAV BİLGİLERİ                                                                                                | ÖĞRENİM BİLGİLERİ                                                               | BAŞV                                   | URU DOSYALARI |              |
| İlanda ve Yönergede Aranan Şartları Taşıdığına Dair Beyar                                                             | nname 🛈 (Tek dosya eklenebilir!)                                                |                                        | Dosya E       |              |
| Özgeçmiş ve Eserler Listesi 🕄 (Tek dosya eklenebilir!)                                                                |                                                                                 |                                        | Dosya E       | :kle         |
| Askerlik Durum Belgesi 🕄 (Tek dosya eklenebilir!)                                                                     |                                                                                 |                                        | Dosya E       | Skle         |
| Açıklama: Kurum Dışı Personel İçin                                                                                    |                                                                                 |                                        |               |              |
| Adli Sicil Kaydı 🚯 (Tek dosya eklenebilir!)                                                                           |                                                                                 |                                        | Dosya E       | :kle         |
| Açıklama: Kurum Dışı Personel İçin                                                                                    |                                                                                 |                                        |               |              |
| Kurum Dışı Personel için Hizmet Belgesi <mark>(Tek dosya eklen</mark>                                                 | ebilir!)                                                                        |                                        | Dosya E       | Ikle         |
| Nüfus Cüzdanı Fotokopisi 🕄 (Tek dosya eklenebilir!)                                                                   |                                                                                 |                                        | Dosya E       | kle          |
| Yayın Bilgileri ve Diğer Faaliyetlere Dair Kanıt Tüm Belgel                                                           | er 🕄 (Birden fazla dosya eklenebilir!)                                          |                                        | Dosya E       | kle          |
| Açıklama: Her pdf dosyasının boyulu 18 MB'ı geçmemelidir.                                                             |                                                                                 |                                        |               |              |
| Öğretim Üyesi Kadrolarına Başvuran Adaylar için Yayın ve                                                              | e Faaliyetlerini Değerlendirme Formu-Beyanname (                                | 3 (Tek dosya eklenebilir!)             | Dosya E       | Ekle         |
|                                                                                                    |                                                                                 |                                        | 🕞 KAPAT 🔡 BA  | <b>AŞVUR</b> |

#### B.2.6. Başvurunun Tamamlanması

İlgili bilgi ve belge girişi tamamlandıktan sonra **"BAŞVUR"** seçeneği tıklanarak başvuru tamamlanır.

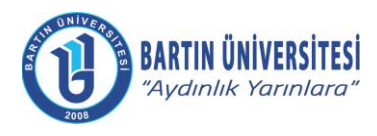

| Doküman No      | KLV-0029   |
|-----------------|------------|
| Yayın Tarihi    | 06.06.2022 |
| Revizyon Tarihi | -          |
| Revizyon No     | 0          |

#### B.3 Doktor Öğretim Üyesi Kadrosuna Başvuru İşlemleri

#### **B.3.1. Sisteme Giriş**

http://ubys.bartin.edu.tr//HRM/AkademikBasvuru/PersonelBasvuru/Giris linki üzerinden kimlik bilgileri ile sisteme giriş yapılır. (Halen Üniversitemiz bünyesinde görev yapmakta olan personel ÜBYS'ye giriş yaptıktan sonra solda yer alan MENÜ bölümünden "Akademik Kadro İlan Başvuru" seçeneğini tıklayarak ilan edilen kadrolara doğrudan ulaşabilir.)

|       | AKADEMİK PERSON                                                                         | IEL BAŞVURU Gİ           | RİŞ                                 |     |  |
|-------|-----------------------------------------------------------------------------------------|--------------------------|-------------------------------------|-----|--|
|       | UNIVE                                                                                   | Kimlik Tipi Seçimi       | Yeni T.C. Kimlik Bilgileri İle Ginş | v   |  |
|       | ATT A PA                                                                                | TC Kimlik No             |                                     |     |  |
|       |                                                                                         | Doğum Tarihi             |                                     | × m |  |
|       |                                                                                         | Yeni Seri No             |                                     |     |  |
|       | 2008                                                                                    | Son Geçerlilik<br>Tarihi |                                     | × m |  |
| Kirr  | lik tipi secimine oore ekranda istenilen biloileri eksiksiz doldurarak <b>Giris</b> 'e  | Cep Telefonu             |                                     |     |  |
| tikla | yınız Sisteme giriş yaptıktan sonra, başvurabileceğiniz ilanların listesine abilirsiniz | Numarasi                 | Sixoxxxxx şeklinde giriniz          |     |  |
| Bilg  | i çin <b>ubs@bartin.edu.tr</b> ile iletişime geçiniz.                                   | 16150                    | Doğrulama kodunu giriniz.           |     |  |
|       |                                                                                         | Yenile                   |                                     |     |  |
|       |                                                                                         |                          | a cinic                             |     |  |

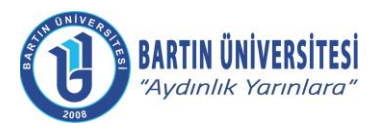

| Doküman No      | KLV-0029   |
|-----------------|------------|
| Yayın Tarihi    | 06.06.2022 |
| Revizyon Tarihi | -          |
| Revizyon No     | 0          |

#### B.3.2. Başvurulacak Kadro Seçimi

Başvurulmak istenilen kadro bilgileri üzerinde yer alan **"İlan Başvur"** seçeneği tıklanır.

#### YAYINDA BULUNAN İLAN LİSTESİ

| Son başvuru tarihi 09.06.2022 23:59 olan, Üniversitemiz birimlerine 2547 sayılı Yükseköğretim Kanunu, Öğretim Üyeliğine Yükseltilme ve Atanma Yönetmeliği ile "Bartın Üniversitesi Öğret<br>Atanma Ölçütleri Yönergesi" hükümlerine göre Öğretim Üyesi alınacaktır.                                                                                                    | im Üyeliğine Yükseltilme ve |
|----------------------------------------------------------------------------------------------------|-----------------------------|
| İlana Çıkılan Birim / Kadro : Orman Entomolojisi ve Koruma Anabilim Dalı / Doçent - 1.Derece                                                                                                    |                             |
| Orman Mühendisliği alanında doçent unvanı almış olmak. Av Yaban Hayatı konuları üzerine çalışmaları bulunmak. Son üç (3) takvim yılında Web of Science (SCI/SCI-Expanded, SSCI, AHCI)<br>kapsamındaki dergilerde yayımlanmış en az üç (3) makalesi bulunmak. Kurum dışı fonlarca desteklenen en az bir (1) ulusal ya da uluslararası projede görev almış/alıyor olmak.                                                                                                    | 🚯 İlan Detay 📀 İlan Başvur  |
| İlana Çıkılan Birim / Kadro : Bilgi Yönetimi ve Teknolojisi Ana Bilim Dalı / Doçent - 1.Derece                                                                                                    |                             |
| Bilgi ve Belge Yönetimi alanında doçent unvanı almış olmak. Bilgi toplumu üzerine çalışmaları bulunmak. Son üç (3) takvim yılında Web of Science (SCI/SCI-Expanded, SSCI, AHCI, ESCI) kapsamındaki dergilerde yayımlanmış en az iki (2) makalesi bulunmak                                                                                                    | 🕄 İlan Detay 📀 İlan Başvur  |
| İlana Çıkılan Birim / Kadro : Mantık Ana Bilim Dalı / Doçent - 1.Derece                                                                                                    |                             |
| Felsefe alanında doçent unvanı almış olmak. Mantık üzerine çalışmaları bulunmak. Web of Science (SCI/SCI-Expanded, SSCI, AHCI, ESCI) kapsamındaki dergilerde yayımlanmış en az üç (3) makalesi bulunmak.                                                                                                    | 🚯 İlan Detay 😒 İlan Başvur  |
| İlana Çıkılan Birim / Kadro : Arapça Mütercim Tercümanlık Anabilim Dalı / Doktor Öğretim Üyesi - 1.Derece                                                                                                    |                             |
| Arapça Mütercim Tercümanlık, Arap Dili ve Edebiyatı veya Arap Dili Eğitimi alanında doktora yapmış olmak. Konuşma ve dinleme üzerine çalışmaları bulunmak. Yükseköğretim Kurulu<br>tarafından geçerli kabul edilen Arapça dil sınavından en az 85 (seksenbeş) puana sahip olmak.                                                                                                    | 🕄 İlan Detay 😔 İlan Başvur  |
| İlana Çıkılan Birim / Kadro : Genel Sosyoloji ve Metodoloji Ana Bilim Dalı / Profesör - 1.Derece                                                                                                    |                             |
| Sosyoloji alanında doçent unvanı almış olmak. Son üç (3) takvim yılında Web of Science (SCI/SCI-Expanded, SSCI, AHCI, ESCI) kapsamındaki dergilerde yayımlanmış en az iki (2) makalesi bulunmak.                                                                                                    | 🚯 İlan Detay 😒 İlan Başvur  |
| İlana Çıkılan Birim / Kadro : Eğitimde Ölçme ve Değerlendirme Anabilim Dalı / Doçent - 1.Derece                                                                                                    |                             |
| Eğitimde Ölçme ve Değerlendirme bilim alanında doçent unvanı almış olmak. Bilgisayarda bireyselleştirilmiş testler üzerine çalışmaları bulunmak. Son üç (3) takvim yılında Web of Science<br>(SCI/SCI-Expanded, SSCI, AHCI) kapsamındaki dergilerde yayımlanmış en az iki (2) makalesi bulunmak. Kurum dışı fonlarca desteklenen en az bir (1) ulusal ya da uluslararası projede<br>yürütücü olarak görev yapmış olmak. Yükseköğretim Kurulu tarafından geçerli kabul edilen İngilizce dil sınavından en az 85 (seksenbeş) puana sahip olmak. | ● İlan Detay                |

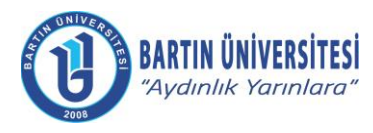

| KLV-0029   |
|------------|
| 06.06.2022 |
| -          |
| 0          |
|            |

#### B.3.3. Kişi Bilgileri ve Yabancı Dil Sınavı Bilgilerinin Girişi

Kişi/Sınav Bilgileri menüsünde iletişim bilgileri girildikten sonra fotoğraf eklenir. Daha sonra yabancı dil sınavı bilgileri girildikten sonra geçerli yabancı dil belgesi eklenir.

| NIŞIT SINAV DIEGILLINI                                                                                                    | ÖĞRENİM BİLGİLERİ                                                                                                    | BAŞVURU DOSYALARI                                                                                                    |
|----------------------------------------------------------------------------------------------------|----------------------------------------------------------------------------------------------------|----------------------------------------------------------------------------------------------------|
|                                                                                                    | 🚯 Bilgilerinizi girdikten sonra EKLE butonuna basarak bilgile                                                                                                    | erinizi kaydediniz.                                                                                                    |
|                                                                                                    | Fotoğraf yüklemek için sol taraftaki resim üzerine tıklayınız. Fot                                                                                                    | toğraf yüklemek zorunludur                                                                                                    |
| IN UNIVERD                                                                                                    | TC Kimlik No                                                                                                    |                                                                                                    |
|                                                                                                    |                                                                                                    |                                                                                                    |
|                                                                                                    | Adı Soyadı                                                                                                    |                                                                                                    |
| 2008:                                                                                                    |                                                                                                    |                                                                                                    |
| Telefonu                                                                                                    | x (x00x) xxxx-xxxxx (3                                                                                                    |                                                                                                    |
| elefonu                                                                                                    | X (2000) X006-2000                                                                                                    |                                                                                                    |
| osta                                                                                                    | 0                                                                                                    |                                                                                                    |
| es Bilgisi                                                                                                    |                                                                                                    | A                                                                                                    |
|                                                                                                    |                                                                                                    | •                                                                                                    |
| BANCI DIL SINAV BILGILERI                                                                                                    |                                                                                                    |                                                                                                    |
| bancı Dil Sınav Puanı                                                                                                    | 0,00                                                                                                    |                                                                                                    |
| ibancı Dil Sınav Türü                                                                                                    | Seçiniz 🗸                                                                                                    |                                                                                                    |
| 🏝 Dosva Ekle                                                                                                    |                                                                                                    |                                                                                                    |
| Programın öğretim müfredatini<br>MADDE 8<br>(7) Yükseköğretim kurumlarınd<br>programlarda ancak aşağıdaki<br>a) Türkçe dışındaki öğretim dilli<br>b) Öğretim elemanının lisans vi<br>programda tamamlamış olması<br>c) Öğretimin verileceği dilin res<br>veren yükseköğretim kurumları<br>yükseköğretim kurumundan res | 1 tamamının yabancı dilde verildigi birimlerde:<br>a yabancı dille verilen derslerin bu dile hâkim olan öğretim elem,<br>şartlardan birini taşıyan öğretim elemanları yabancı dilde ders v<br>nin, öğretim elemanının anadili olması.<br>aya doktora öğreniminin tamamını öğretimin verileceği dilin anad<br>mi dil olarak kabul edildiği bir ülkedeki, Yükseköğretim Kurulu ta<br>nın birinde toplamda en az bir yıl(iki yarıyıl) öğretim elemanı ola<br>imî olarak belgelendirmiş olması ve ilgili yükseköğretim kurumur<br>ıdan kabul edilen merkezî yabancı dil sınavları ile eşdeğerliği ka<br>sen puanla başarılı olması. (Çalışılan yükseköğretim kurumund<br>elim kurumuna öğretim elemanı olarak occisinde de söz konusu | anları tarafından ve bu dille verilmesi sağlanır.Bu<br>rerebilirler:<br>dil olarak konuşulduğu ülkede bu dille verildiği bir<br>arafından tanınan ve ülkenin resmî dilinde eğitim<br>rak çalışmış ve ders vermiş olması, bu durumu ilgili<br>ndan ayrılmasının üzerinden en fazla iki yıl geçmiş<br>abul edilen uluslararası yabancı dil sınavlarından yüz<br>an ayrılan ve iki yıldan fazla öğretim elemanlığına ara<br>ı merkezi yabancı dil sınav puanlarına ilişkin belgeleri |
| olması.<br>ç) Yükseköğretim Kurulu tarafır<br>tam puan üzerinden asgarî sek<br>verenlerin başka bir yükseköğr<br>ilgili merkezi sınavın geçerlilik s                                                                                                    | üresine göre yeniden ibraz etmeleri gerekir.                                                                                                    |                                                                                                    |

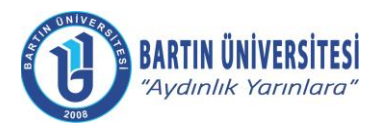

| Doküman No      | KLV-0029   |
|-----------------|------------|
| Yayın Tarihi    | 06.06.2022 |
| Revizyon Tarihi | -          |
| Revizyon No     | 0          |

#### B.3.4. Öğrenim Bilgilerinin Girişi

Öğrenim Bilgileri menüsü tıklanarak mezun olunan öğrenim bilgileri (lisans, yüksek lisans, doktora) girilerek mezun belgeleri/diplomalar eklenir ve "Ekle" seçeneği tıklanarak sıra ile yüklenen öğrenim bilgileri kontrol edilir.

| Kişi/Sınav Bilgileri, Öğrenim Bilgileri ve Başvuru Dosyaları kısımlarındaki bilgileri eksiksiz doldurarak Başvur butonu yardımıyla başvurunuzu<br>gerçekleştirebilirsiniz. Doldurulması zorunlu alanlar () ikonuyla belirtilmiştir. |                  |                |                  |        |
|----------------------------------------------------------------------------------------------------|------------------|----------------|------------------|--------|
| KİŞİ / SINAV BİLGİLERİ                                                                                                    | ÖĞREN            | İM BİLGİLERİ   | BAŞVURU DOSYALAR | 9      |
| <ul> <li>En az bir öğrenim bilgisi kaydı girilmesi zorunludur.</li> <li>Öğrenim bilgilerinizi girdikten sonra EKLE butonuna basarak bilgilerinizi tabloya ekleyiniz.</li> </ul>                                                     |                  |                |                  |        |
| Öğrenim Tipi<br>Üniversite                                                                                                    | Seçiniz 🗸        | Öğrenim Durumu | Seçiniz          | ~      |
| Bölüm<br>Program                                                                                                    |                  |                |                  |        |
| Mezuniyet Tar.                                                                                                    | XX.XX.XXXX X 🛱   |                |                  |        |
| Diploma Dosyası (Mezun durum için zorun                                                                                                    | lu) 📄 Dosya Ekle |                |                  |        |
|                                                                                                    |                  |                | YENİ             | ☑ EKLE |
| Öğrenim Tipi                                                                                                    | Üniversite       | Öğr. Durumu    | İşlemler         |        |

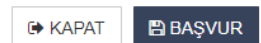

Adres : Bartın Üniversitesi Rektörlüğü 74100 Merkez / BARTIN

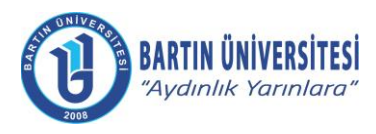

| Doküman No      | KLV-0029   |
|-----------------|------------|
| Yayın Tarihi    | 06.06.2022 |
| Revizyon Tarihi | -          |
| Revizyon No     | 0          |

#### B.3.5. Başvuru Dosyaları ile Kişisel Belgelerin Girişi

Başvuru Dosyaları menüsü tıklanarak önceden doldurularak imzalanan ve PDF olarak taran<u>an FRM-</u> <u>0957 İlk Defa Doktor Öğretim Üyesi Kadrosuna Başvuran Adaylardan Alınacak Beyanname</u> **"İlanda ve Yönergede Aranan Şartları Taşıdığına Dair Beyanname"** seçeneği tıklanarak yükleme yapılır.

Doldurulan <u>FRM-0166 Özgeçmiş ve Eserler Listesi</u> **"Özgeçmiş ve Eserler Listesi**" seçeneği tıklanarak yükleme yapılır.

Kurum dışı personel için askerlik durum belgesi (Askerlik hizmetini yerine getirenlerin terhis belgesini eklemesi gerekmektedir.) **"Askerlik Durum Belgesi"** seçeneğine tıklanarak yükleme yapılır. E-devlet üzerinden alınan Hitap Hizmet Dökümü **"Kurum Dışı Personel için hizmet Belgesi"** seçeneğine tıklanarak yükleme yapılır. Ayrıca, yine kurum dışı personel için **"Adli Sicil Kaydı**" E-devlet üzerinden temin edilerek ilgili alana yüklenir.

Kimlik fotokopisi, "Nüfus Cüzdanı Fotokopisi" seçeneği tıklanarak yükleme yapılır.

Önceden hazırlanan yayın dosyaları (Makaleler, Projeler, Kitaplar, Ansiklopedi Madde Yazarlıkları, Eleştiri, Katalog Yazısı, Biyografiler, KÜSİ Faaliyetleri, Patentler, Faydalı Model ve Endüstriyel Tasarımlar, Atıflar, H İndeksi, Bilimsel Etkinlik Çalışmaları, Lisansüstü Eğitim Faaliyetleri, Editörlük ve Hakemlik, Ödüller, İdari Görevler, Eğitim-Öğretim Faaliyetleri, Sportif Faaliyetler, Güzel Sanatlar Faaliyetleri, Arkeolojik Kazı ve Yüzey Araştırması Çalışmaları, Planlama, Mimarlık, Kentsel ve Peyzaj Tasarım Faaliyetleri, Yurt Dışı Deneyimlere Dair Kanıt Belgeler), **"Yayın Bilgileri ve Diğer Faaliyetlere Dair Kanıt Tüm Belgeler"** seçeneği tıklanarak her bir çalışma ayrı ayrı PDF formatında yüklenir. Başvuran adayların, makalelerinin yayımlandığı dergilerin gerekli indeks koşullarını sağladığını çevrim içi başvuruda belgelendirmesi gerekir.

Önceden doldurularak imzalanan ve PDF olarak taranan <u>FRM-0161 Öğretim Üyeliğine İlk Defa veya</u> <u>Yeniden Başvuracak Adayların Yayın ve Faaliyetlerini Değerlendirme Formu-Beyanname</u> **"Öğretim Üyesi Kadrolarına Başvuran Adaylar için Yayın ve Faaliyetlerini Değerlendirme Formu-Beyanname**" seçeneği tıklanarak yükleme yapılır.

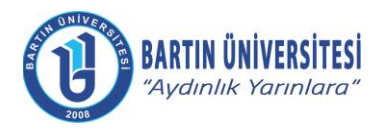

| Doküman No      | KLV-0029   |
|-----------------|------------|
| Yayın Tarihi    | 06.06.2022 |
| Revizyon Tarihi | -          |
| Revizyon No     | 0          |

| Kişi/Sınav Bilgileri, Öğrenim Bilgileri ve Başvuru Dosy<br>gerçekleştirebilirsiniz. Doldurulması zorunlu alanlar | aları kısımlarındaki bilgileri eksiksiz doldurarak E<br>ikonuyla belirtilmiştir. | a <b>şvur</b> butonu yardımıyla başvur | unuzu        |
|----------------------------------------------------------------------------------------------------|----------------------------------------------------------------------------------|----------------------------------------|--------------|
| KİŞİ / SINAV BİLGİLERİ                                                                                           | ÖĞRENİM BİLGİLERİ                                                                | BAŞVURU D                              | OSYALARI     |
| İlanda ve Yönergede Aranan Şartları Taşıdığına Dair Bey                                                          | anname 🛈 (Tek dosya eklenebilir!)                                                |                                        | Dosya Ekle   |
| Özgeçmiş ve Eserler Listesi 🛈 (Tek dosya eklenebilir!)                                                           |                                                                                  |                                        | Dosya Ekle   |
| Askerlik Durum Belgesi 🛈 (Tek dosya eklenebilir!)                                                                |                                                                                  |                                        | Dosya Ekle   |
| Açıldama: Kurum Dışı Personel İçin                                                                               |                                                                                  |                                        |              |
| Adli Sicil Kaydı 🛈 (Tek dosya eklenebilir!)                                                                      |                                                                                  |                                        | Dosya Ekle   |
| Açıklama: Kurum Dışı Personel İçin                                                                               |                                                                                  |                                        |              |
| Kurum Dışı Personel için Hizmet Belgesi (Tek dosya ekle                                                          | :nebilir!)                                                                       |                                        | Dosya Ekle   |
| Nüfus Cüzdanı Fotokopisi 🛈 (Tek dosya eklenebilir!)                                                              |                                                                                  |                                        | Dosya Ekle   |
| Yayın Bilgileri ve Diğer Faaliyetlere Dair Kanıt Tüm Belge                                                       | eler 🕄 (Birden fazla dosya eklenebilir!)                                         |                                        | Dosya Ekle   |
| Açıklama: Her pdî dosyasının boyulu 18 MB'ı geçmemelidir.                                                        |                                                                                  |                                        |              |
| Öğretim Üyesi Kadrolarına Başvuran Adaylar için Yayın v                                                          | ve FaaliyetleriniDeğerlendirme Formu-Beyanname 🖲                                 | (Tek dosya eklenebilir!)               | Dosya Ekle   |
|                                                                                                    |                                                                                  | G KA                                   | PAT 🖹 BAŞVUR |

#### B.3.6. Başvurunun Tamamlanması

İlgili bilgi ve belge girişi tamamlandıktan sonra **"BAŞVUR"** seçeneği tıklanarak başvuru tamamlanır.

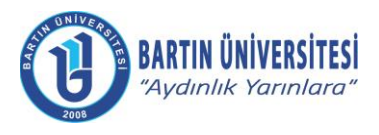

| Doküman No      | KLV-0029   |
|-----------------|------------|
| Yayın Tarihi    | 06.06.2022 |
| Revizyon Tarihi | -          |
| Revizyon No     | 0          |

## C. FAYDALI DOKÜMANLAR

Bartın Üniversitesi Öğretim Üyeliğine Yükseltilme ve Atanma Ölçütlerine ulaşmak için <u>TIKLAYINIZ.</u>

Öğretim Üyesi Kadrolarının İlan, Başvuru ve Jüri Süreçlerinin Elektronik Ortamda Yürütülmesine Dair Usul ve Esaslar için <u>TIKLAYINIZ.</u>

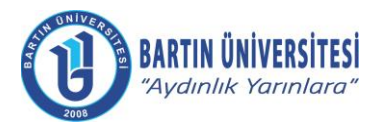

| Doküman No      | KLV-0029   |
|-----------------|------------|
| Yayın Tarihi    | 06.06.2022 |
| Revizyon Tarihi | -          |
| Revizyon No     | 0          |

## Ç. REVİZYON BİLGİLERİ

| Revizyon<br>No | Revizyon<br>Tarihi | Revizyon Açıklaması |
|----------------|--------------------|---------------------|
| 0              | -                  | İlk yayın.          |